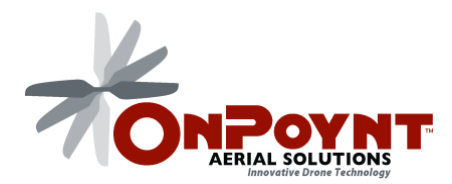

If you connect your Naza to your Windows computer and the LED shines a dim green then the DJI drivers are not loaded.

Follow these instructions to get them loaded so you can use the set up software.

The maker of your Naza flight controller, DJI, does not have signed drivers and windows 10, be default will not install them. Here is how to get your Naza to work with your Windows 10 computer.

First you need to enable installation of "unsigned drivers."

Hold down the SHIFT key while you click Restart.

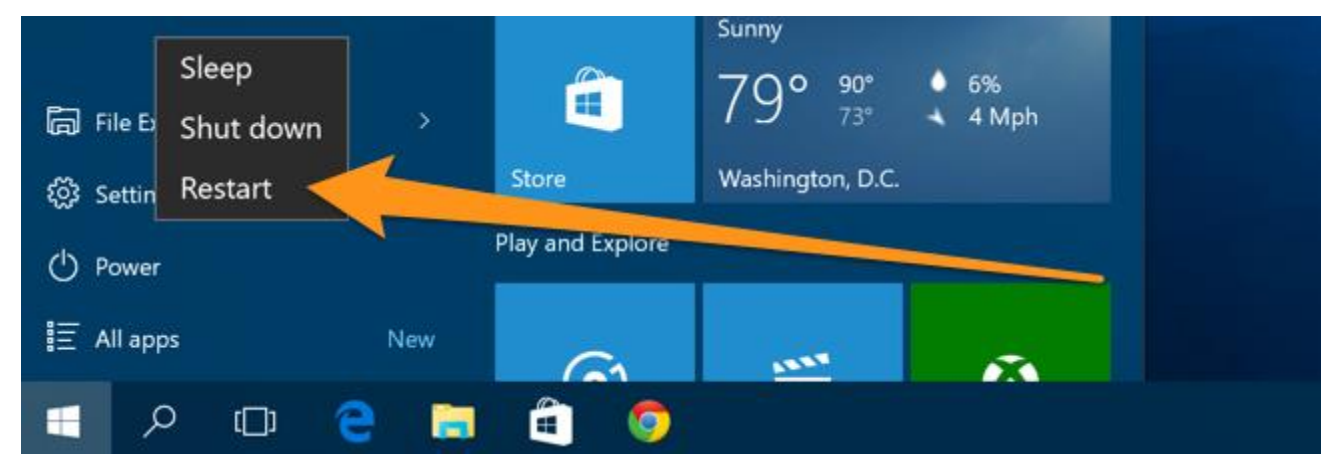

Once your computer has rebooted you will be able to choose the Troubleshoot option.

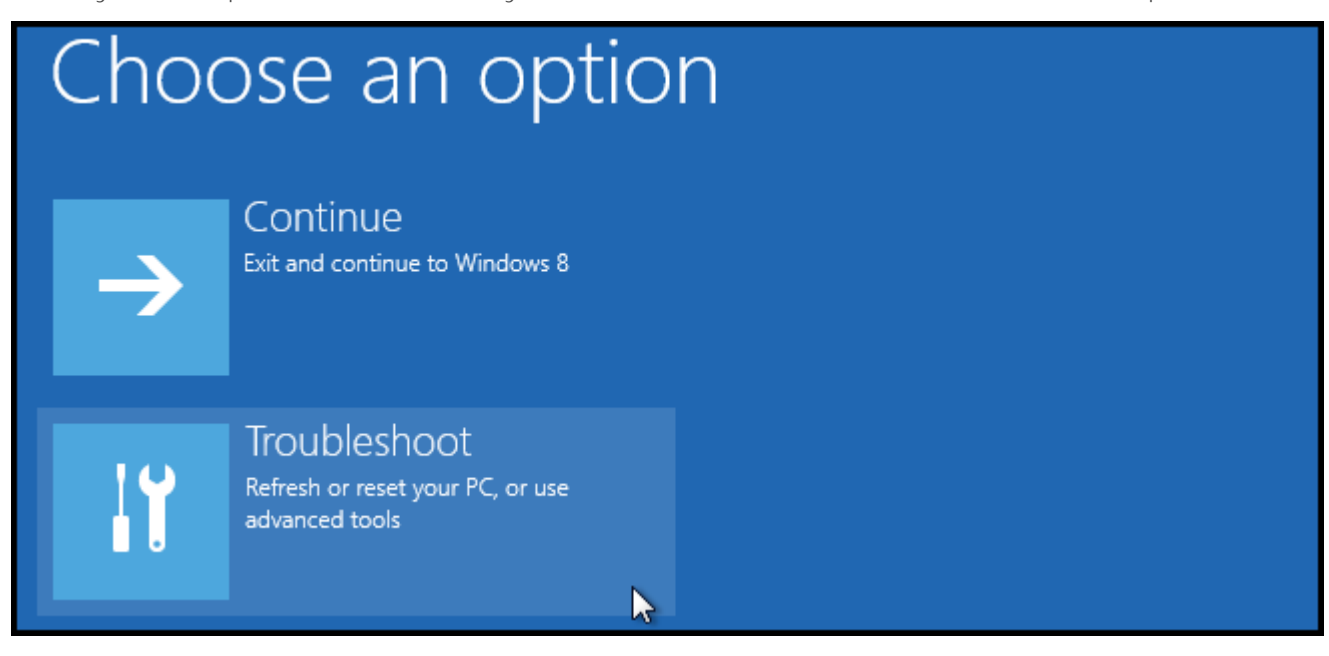

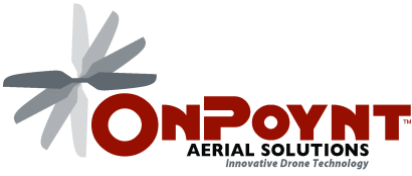

|    | refresh it without losing your files                                                          |
|----|-----------------------------------------------------------------------------------------------|
| Ŏ. | Reset your PC<br>If you want to remove all of your files,<br>you can reset your PC completely |
| ¥≡ | Advanced options                                                                              |

## Then Startup Settings.

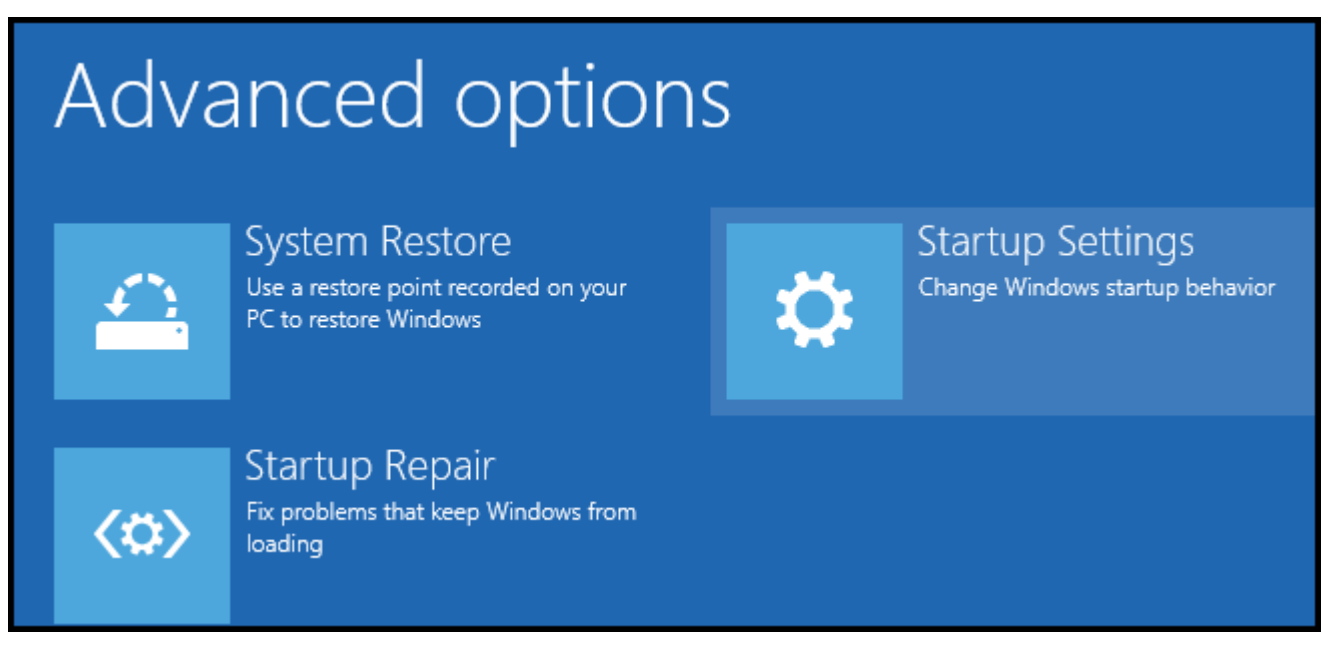

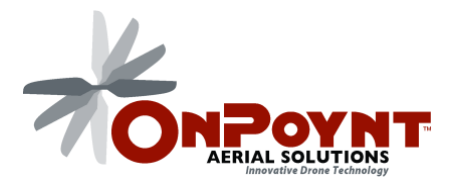

"Disable driver signature enforcement". To choose the setting press the F7 key.

| Startup Settings                                 |
|--------------------------------------------------|
| Press a number to choose from the options below: |
| Use number keys or functions keys F1-F9.         |
| 1) Enable debugging                              |
| 2) Enable boot logging                           |
| 3) Enable low-resolution video                   |
| 4) Enable Safe Mode                              |
| 5) Enable Safe Mode with Networking              |
| 6) Enable Safe Mode with Command Prompt          |
| 7) Disable driver signature enforcement          |
| 8) Disable early launch anti-malware protection  |
| 9) Disable automatic restart after failure       |

Once your computer Starts back up you have to manually install the driver. Plug your Naza flight controller into the computer via the LED, supply power from a battery and open device manager.

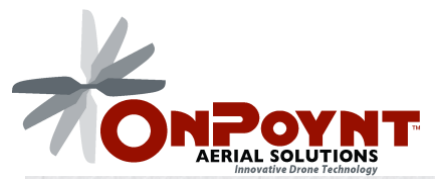

| -        |                                 | - |
|----------|---------------------------------|---|
| $\equiv$ | Best match ····                 |   |
| ሴ        | Device Manager<br>Control panel |   |
| 0        | Settings >                      |   |
| ~        | 🕫 Update device drivers         |   |
| ¥        | Photos >                        |   |
| ?        | galileo_port_device_manager.png |   |
|          |                                 |   |
|          |                                 |   |
|          |                                 |   |
|          |                                 |   |
|          |                                 |   |
|          |                                 |   |
|          |                                 |   |
|          |                                 |   |
|          | My stuff $ ho$ Web              |   |
|          | device manager                  |   |
|          | o 💷 🥑 📜                         |   |

You should see your device listed under ports as "USB Serial Device (COM##)".

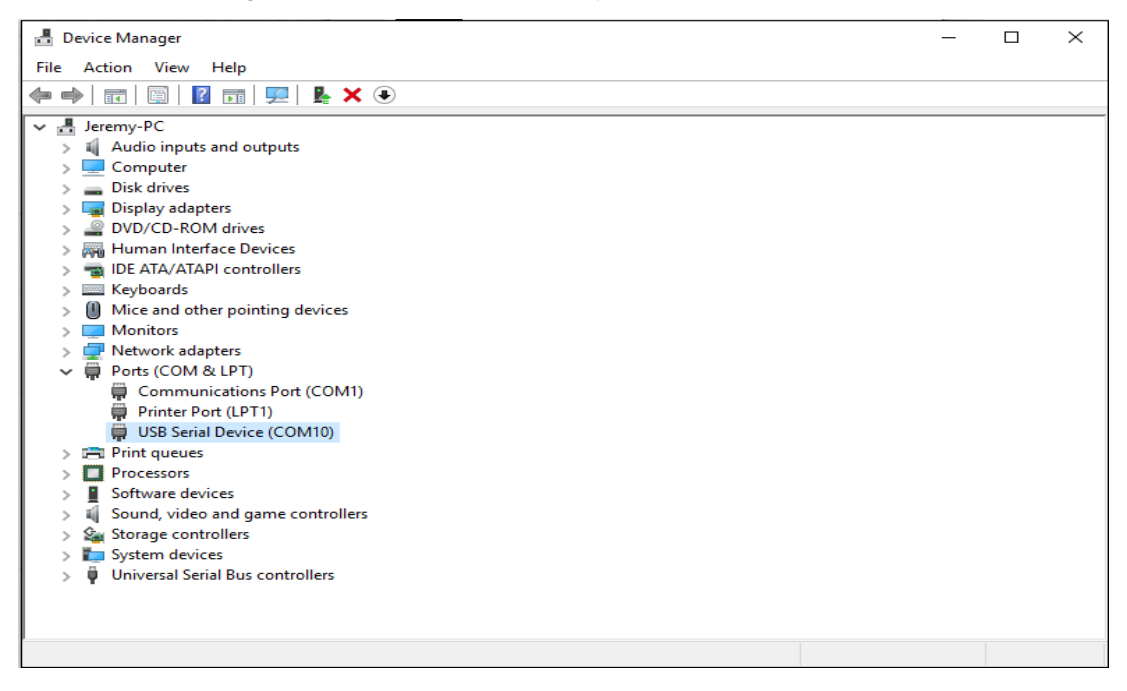

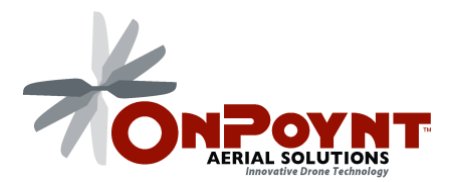

Right click that device and click properties, then under the Drivers Tab click Update Driver.

|                    | USB Serial Device (COM10)  | Properties                                                                                  | × |
|--------------------|----------------------------|---------------------------------------------------------------------------------------------|---|
| and outp           | General Port Settings Driv | er Details Events                                                                           |   |
|                    | USB Serial Device          | (COM10)                                                                                     |   |
| ers                |                            |                                                                                             |   |
| 1 drives           | Driver Provider:           | Microsoft                                                                                   |   |
| ace Devic          | Driver Date:               | 6/21/2006                                                                                   |   |
| 'l controll        | Driver Version:            | 10.0.10586.71                                                                               |   |
| er pointin         | Digital Signer:            | Microsoft Windows                                                                           |   |
| iters<br>ι LPT)    | Driver Details             | o view details about the driver files.                                                      |   |
| cations P          | Update Driver              | o update the driver software for this device.                                               |   |
| Device (C          | Roll Back Driver b         | the device fails after updating the driver, roll<br>ack to the previously installed driver. |   |
| ces                | Disable                    | isables the selected device.                                                                |   |
| and game<br>ollers | Uninstall                  | o uninstall the driver (Advanced).                                                          |   |
| al Bus cor         |                            | OK Cancel                                                                                   |   |

Then click on

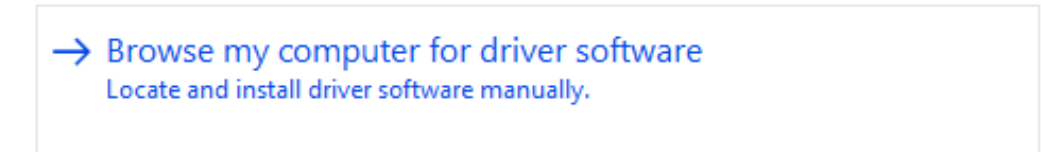

Then

→ Let me pick from a list of device drivers on my computer This list will show installed driver software compatible with the device, and all driver software in the same category as the device.

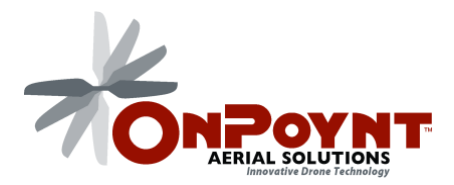

Then Click "Have Disk..." Button.

| Show compatible hardware                                   |             |
|------------------------------------------------------------|-------------|
| Model                                                      |             |
| Serial Device                                              |             |
|                                                            |             |
|                                                            |             |
| This driver is digitally signed                            | Have Disk   |
| Tell me why driver signing is important                    | Have Diskin |
|                                                            |             |
| Then Browse to this directory                              |             |
| C:\Program Files (x86)\DJI Product\DJI driver2.02\source64 |             |
|                                                            |             |
|                                                            |             |
| Insert the manufacturer's installation disk, and then      | 011         |
| make sure that the correct drive is selected below.        | ОК          |
| Show c                                                     | Cancel      |
| lodel                                                      |             |
|                                                            |             |
|                                                            |             |
| Comu more font unde films forme                            |             |
| Copy manufacturer's files from:                            |             |
| C:\Program Files (x86)\DJI Product\DJI driver2.02\ <       | Browse      |
|                                                            | Dial        |

\_ . . . . . . .

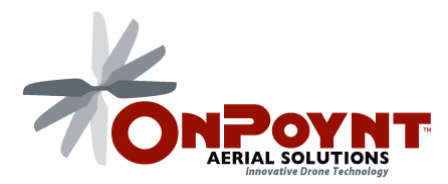

And select the DJI Driver "dji\_vcom\_driver11.inf" and hit Open then OK

|    | Name          | ^                         | Date modified     | Туре              | Size |
|----|---------------|---------------------------|-------------------|-------------------|------|
| l  | 📓 dji_vcom    | _driver11.inf             | 12/6/2012 9:29 AM | Setup Information |      |
| l  |               |                           |                   |                   |      |
| l  |               |                           |                   |                   |      |
| l  |               |                           |                   |                   |      |
| I  |               |                           |                   |                   |      |
| lr |               |                           |                   |                   |      |
| IE |               |                           |                   |                   |      |
|    |               |                           |                   |                   |      |
| l  |               |                           |                   |                   |      |
|    |               |                           |                   |                   |      |
|    |               |                           |                   |                   |      |
|    | <             |                           |                   |                   | >    |
|    | File name:    | dii vcom driver11.inf     |                   | ✓ Ope             | n    |
|    |               |                           |                   |                   |      |
|    | Hies of type: | Setup Information (".inf) |                   | ✓ Cance           | .::  |

the click Next and allow windows to install the driver software anyway.

| ✓ Sh<br>Moc | ow compatible hardware                  |             |
|-------------|-----------------------------------------|-------------|
|             | DJI USB Virtual COM                     |             |
|             | This drives is not digitally signed!    | Have Dick   |
| <b>A</b>    | Tell me why driver signing is important | Have Disk   |
|             |                                         | Next Cancel |

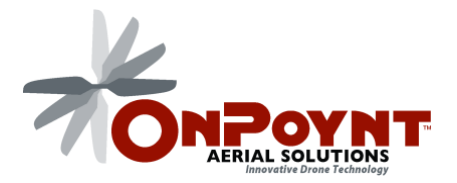

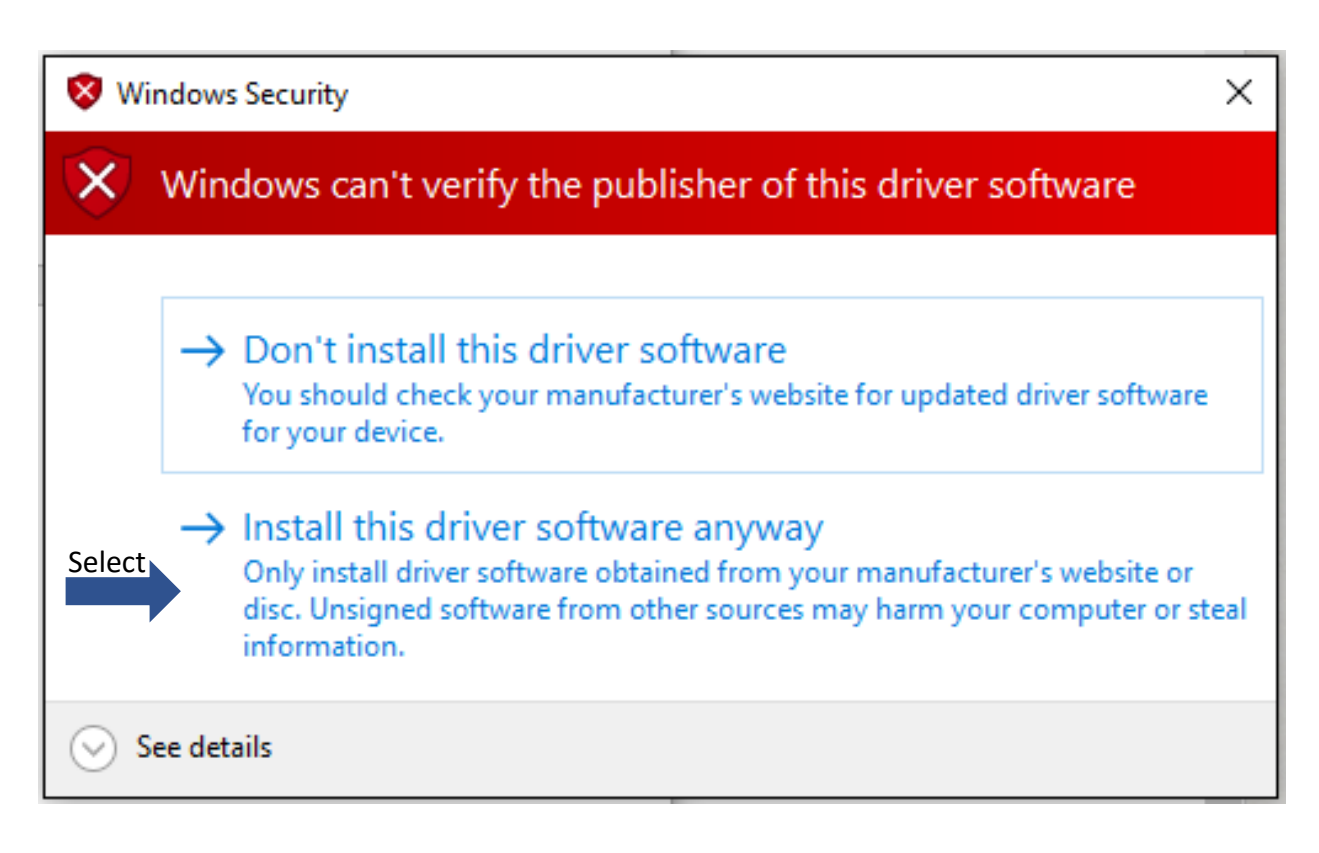

Your Device Should now look like this in device manager and the DJI software should be able to connect.

Ports (COM & LPT)
 Communications Port (COM1)
 DJI USB Virtual COM (COM10)
 Printer Port (LPT1)

Now your Windows 10 computer should connect and you will be able to start configuration using the Naza Set Up Assistant Software.